# Business Ecosystems

# Руководство по установке

# Console Management System

BE CMS Manager 4.6

Business Ecosystems Mapt 2020

# Аннотация

# Руководство по установке BE CMS Manager содержит описание шагов по развертыванию системы

#### Введение

Содержит общую информацию о системе и ее основных функциях.

#### Эксплуатационные требования

Содержит перечень требований для установки Системы, а также описывает необходимые компетенции администратора развертывания Системы.

#### Архитектура системы

Содержит описание архитектуры Системы и краткое описание составных элементов.

#### Установка системы

Описывает шаги по развертыванию Системы.

#### Обслуживание системы

Содержит пароли доступа по умолчанию, а также процедуры резервного копирования, восстановления и обновления Системы.

#### Приложения

Содержит лицензионное соглашение и контакты службы технической поддержки Business Ecosystems.

# История изменений

В **Таблице 1** представлена история изменений в документе. В первом столбе указана дата изменений, а во втором столбце описание изменений.

Таблица 1. История изменений в настоящем документе.

| Дата изменения      | Описание изменения                                                          |
|---------------------|-----------------------------------------------------------------------------|
| 20 сентября 2015 г. | Создан настоящий документ.                                                  |
| 10 января 2017 г.   | Обновление документа в связи с выходом BE CMS Manager 3.0.                  |
| 13 сентября 2017 г. | Обновлен раздел развертывания системы в связи с выходом BE CMS Manager 4.1. |
| 05 февраля 2018 г.  | Обновлен раздел развертывания системы в связи с выходом BE CMS Manager 4.2. |
| 9 июня 2018 г.      | Обновлен раздел развертывания системы в связи с выходом BE CMS Manager 4.4. |
| 12 октября 2019 г.  | Обновлен раздел развертывания системы в связи с выходом BE CMS Manager 4.5. |
| 5 января 2020 г.    | Обновление документа в связи с выходом BE CMS Manager 4.6.                  |
| 15 марта 2020 г.    | Исправление неточностей в документе.                                        |

# Примечание

#### Использование специальных обозначений

Данное руководство содержит различные специальные обозначения.

Текст, содержащийся в рамке серого цвета, означает дополнительную справочную информацию или ссылки на внешние источники.

**Жирный текст** обозначает название компонентов Системы, а также кнопки или пункты меню. *Курсивный текст* обозначает команды, которые вводиться в режиме командной строки.

Текст, содержащийся в рамке красного цвета, означает важную информацию или предупреждения о возникновении возможных проблем.

# Содержание

| Введение                            |
|-------------------------------------|
| Обзор системы                       |
| Эксплуатационные требования         |
| Программные требования6             |
| Аппаратные требования               |
| Требования к сетевому окружению7    |
| Требования к администратору7        |
| Архитектура системы                 |
| Развертывание системы               |
| Импорт шаблонов виртуальных машин10 |
| Настройка сетевых параметров10      |
| Изменение имени хоста11             |
| Настройка WEB сервера и Lsyncd11    |
| Установка SSL-сертификата12         |
| Настройка отправки Pin-кодов12      |
| Подключение к консоли13             |
| Управление лицензиями13             |
| Управление системными параметрами15 |
| Настройка RADIUS сервера19          |
| Настройка VPN сервера21             |
| Обслуживание системы                |
| Учетные сведения по умолчанию24     |
| Управление параметрами сервисов25   |
| Приложения                          |
| Лицензионное соглашение             |
| Техническая поддержка               |

## Введение

Данный раздел содержит общую информацию о системе и основных функциях

### Обзор системы

Business Ecosystems Console Management System (далее Becsys) является инструментом удаленного подключения к компьютерам, расположенными как в корпоративной сети так и за ее пределами. Becsys может быть использован для оказания технической поддержки пользователей и для удаленной работы сотрудников.

Целями внедрения Becsys являются повышение эффективности техподдержки, снижение рисков информационной безопасности и повышение доступности информационных ресурсов.

В состав системы входят следующие компоненты:

- BE CMS Endpoint Client (далее клиент Becsys) позволяет подключаться к рабочим станциям под управлением OC Windows и выполнять администрирование в фоновом режиме через удаленную командную строку, удаленный реестр, диспетчер задач и менеджер файлов.
- BE CMS Manager (далее сервер Becsys) позволяет разграничивать доступ, управлять привилегиями администраторов, осуществлять аудит сеансов подключения, выполнять мониторинг доступности и централизованное управление клиентами Becsys.
- BE CMS VPN (далее сервер VPN) обеспечивает подключение клиентов Becsys из Интернет с использованием технологии VPN.

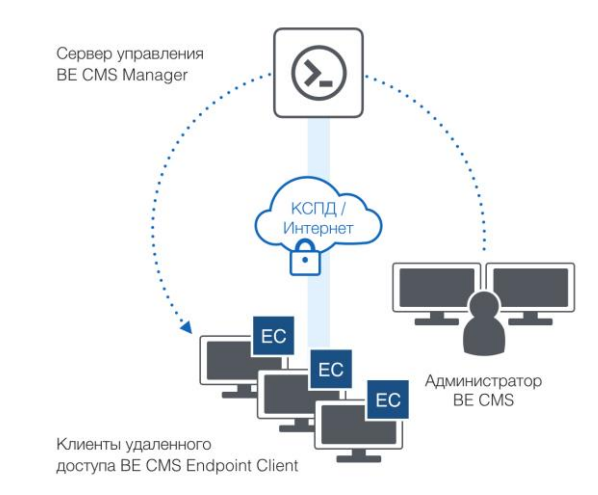

Рисунок 1. Компоненты системы ВЕ СМS

Все подключения к рабочим станциям осуществляются только через сервер Becsys, обеспечивая полный контроль над трафиком управления.

# Эксплуатационные требования

Данный раздел содержит перечень требований для установки Системы, а также описывает необходимые компетенции администратора для развертывания Системы

## Программные требования

Система **BE CMS** поставляется в виде шаблона двух виртуальных машин под платформу VMware (OVF template, гостевая операционная система CentOS 7.2) для развертывания на VMware ESXi 6.0 и выше.

В настройках сетевого адаптера (технологического линка) между BE CMS Manager и BE CMS VPN должен быть разрешен Promiscuous Mode.

| 2 Be.Cloud-Link                                                     |                                 |                                    |  |  |  |  |
|---------------------------------------------------------------------|---------------------------------|------------------------------------|--|--|--|--|
| 🖉 Edit settings   🤁 Refresh   🏠 Actions                             | Edit port group - Be.Cloud-Link |                                    |  |  |  |  |
| Be.Cloud-Link                                                       | Name                            |                                    |  |  |  |  |
| Accessible: Yes<br>Virtual machines: 3<br>Virtual switch: 3VSwitch1 | VLAN ID                         | 25                                 |  |  |  |  |
| VLAN ID: 25<br>Active ports: 1                                      | Virtual switch                  | vSwitch1                           |  |  |  |  |
|                                                                     | * Security                      |                                    |  |  |  |  |
| * vSwitch topology                                                  | Promiscuous mode                | Accept Reject Inherit from vSwitch |  |  |  |  |
| Be.Cloud-Link Physical adapters                                     | MAC address changes             | Accept Reject Inherit from vSwitch |  |  |  |  |
| VLAN ID: 25<br>+ Virtual Machines (3)                               | Forged transmits                | Accept Reject Inherit from vSwitch |  |  |  |  |
| as sc-s-cmsv02.clou                                                 | NIC teaming                     | Click to expand                    |  |  |  |  |
| a so-s-cmsm02.clou                                                  | Traffic shaping                 | Click to expand                    |  |  |  |  |
|                                                                     |                                 |                                    |  |  |  |  |
|                                                                     | Holing order                    | NO.                                |  |  |  |  |
|                                                                     | * Shaping policy                |                                    |  |  |  |  |
|                                                                     | Enabled                         | No                                 |  |  |  |  |

Рисунок 2. Настройки технологического линка между BE CMS Manager и BE CMS VPN

## Аппаратные требования

Для эксплуатации системы **BE CMS** рекомендуется установка виртуальных машин на ресурсах:

- BE CMS Manager
  - Процессор Intel Xeon 2.5 ГГц (2 vCPU);
  - 8 ГБ оперативной памяти;
  - о 100 ГБ свободного дискового пространства (SSD рекомендуется);
  - о 2 сетевых адаптера.
- BE CMS VPN
  - Процессор Intel Xeon 2.5 ГГц (2 vCPU);
  - 8 ГБ оперативной памяти;
  - 32 ГБ свободного дискового пространства;
  - о 2 сетевых адаптера.

## Требования к сетевому окружению

#### Подключение из корпоративной сети

Для подключения клиентов Becsys к серверу управления из корпоративной сети необходимо обеспечить сетевой доступ к BE CMS Manager.

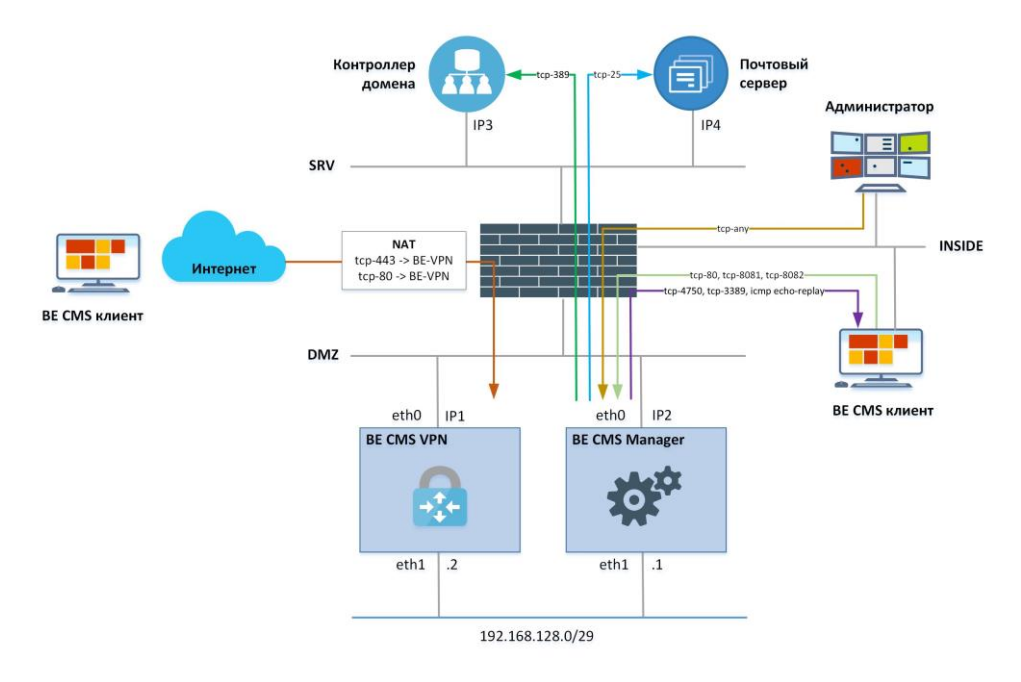

Рисунок 3. Схема взаимодействия компонентов BE CMS

Если на сети между клиентом BE CMS и сервером управления будет обнаружена трансляция сетевых адресов (NAT), то клиент автоматически переключиться к BE CMS VPN. В этом случае необходимо дополнительно обеспечить доступ к VPN серверу по порту tcp-443.

Подключение администраторов и клиентов BE CMS с использованием HTTP прокси серверов не поддерживается в текущей версии. Для использования протокола L2TP (для WinXP) необходимо дополнительно открыть доступ к VPN серверу по портам udp-500 и udp-4500.

#### Подключение из Интернет

Для подключения клиента Becsys к серверу управления из Интернет необходимо обеспечить сетевой доступ к BE CMS VPN по указанным на Рисунке 3 правилам NAT.

## Требования к администратору

Для успешного внедрения и обслуживания системы **BE CMS** администратору необходимо обладать следующими компетенциями:

- понимать основные принципы построения локальных вычислительных сетей;
- понимать модель ISO OSI и архитектуру стека протоколов TCP/IP;
- иметь начальные навыки работы с операционными системами на базе Linux;
- иметь начальные навыки работы с СУБД Oracle достаточные для понимания шагов в инструкции по обслуживанию базы данных;
- владеть английским языком в объеме достаточным для чтения технической документации и диагностических журналов.

# Архитектура системы

Данный раздел содержит описание архитектуры Системы и краткое описание составных элементов

Система управления BE CMS Manager состоит из следующих компонентов:

 База данных – используется для хранения и обработки информации об объектах системы и выполнения пользовательских отчетов.

> По умолчанию система **BE CMS** поставляется с СУБД Oracle Database 11g Express Edition Release 11.2.0.2.0 – 64bit. В целях повышения производительности системы и при наличии лицензии Oracle у Заказчика возможно использование Oracle Standard Edition.

- Модуль управления веб-сервис с поддержкой протокола взаимодействия SOAP/XML для регистрации клиентов Becsys в системе.
- Модуль доступа обрабатывает соединения администраторов к рабочим станциям, серверам и другим типам оборудования. Модуль реализует динамические управление листами контроля доступа и журналирование соединений.

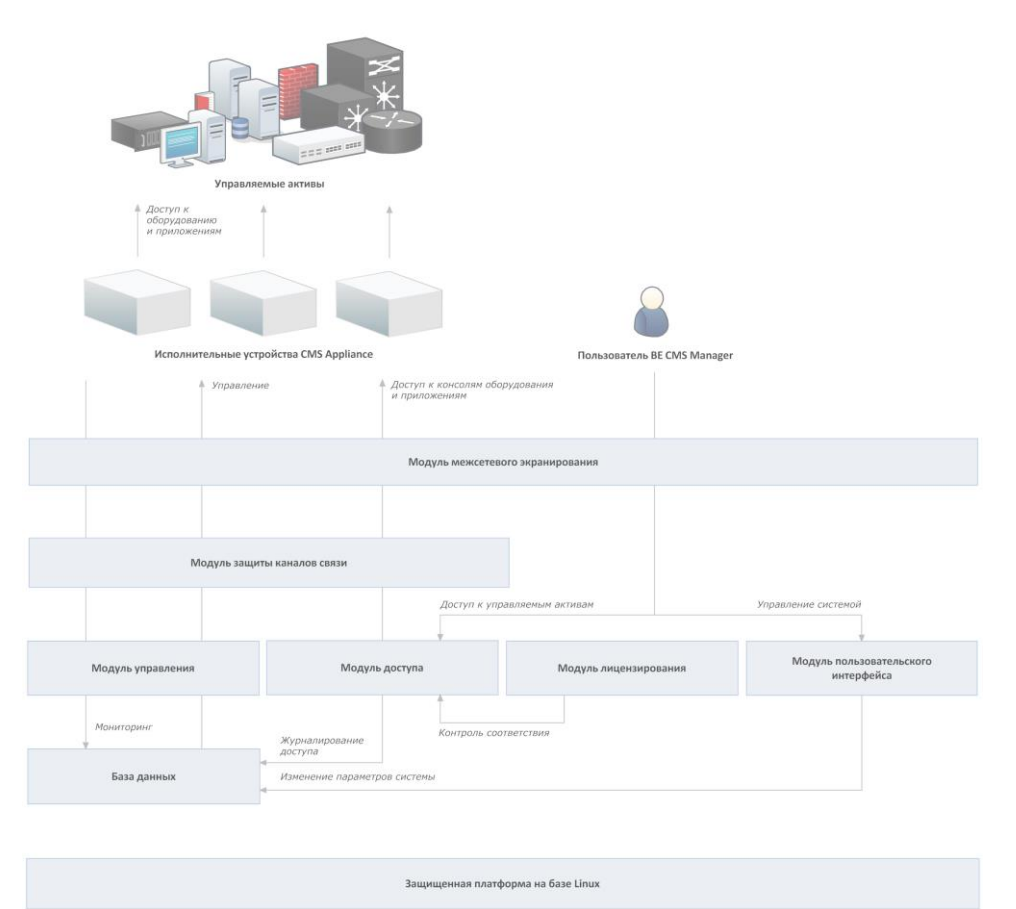

Рисунок 4. Программная архитектура системы ВЕ СМS

• **Модуль лицензирования** – контролирует работу модуля доступа и в случае нарушения лицензионной политики останавливает его работу.

- Модуль интерфейса пользователя WEB интерфейс управления системой на базе Oracle APEX. В интерфейсе управления выделяют следующие роли пользователей:
  - Администратор системного контекста управляет системной рабочей областью APEX, в которой создается прикладной контекст **BE CMS Manager**;
  - Администратор прикладного контекста управляет прикладной рабочей областью АРЕХ, где создается и редактируется веб-интерфейс пользователя системы BE CMS Manager. Используется для обновления веб-интерфейса пользователя;
  - Пользовательская учетная запись применяется для подключения к веб-интерфейсу
     BE CMS Manager пользователями системы.
- Модуль межсетевого экранирования обеспечивает защиту от атак типа «отказ в обслуживании». Модуль реализован средствами операционной системы;
- **Модуль защищенной связи** обеспечивает защищенный канал взаимодействия между клиентами BE CMS и сервером BE CMS, реализуется отдельным сервером BE VPN.
- Защищенная платформа на базе Linux предварительно настроенная 64-битная операционная система CentOS 7.2, содержащая необходимый набор служб.

Более детальная информация об архитектуре решения предоставляется по запросу при наличии приобретенного пакета технической поддержки Business Ecosystems.

## Развертывание системы

#### Данный раздел описывает шаги по развертыванию

## Импорт шаблонов виртуальных машин

Система **BE CMS** поставляется в виде образов виртуальных машин VMware (OVF Template) и импортируется в существующую виртуальную среду VMware vSphere (или VMware ESXi):

| 💋 IG-VCENTER - vSphere Client |               |                                         |                       |  |  |
|-------------------------------|---------------|-----------------------------------------|-----------------------|--|--|
| File Edit View Inventory Ad   | dministration | n Plug-ins Help                         |                       |  |  |
| New                           | htory         | Hosts and Clust                         | ers                   |  |  |
| Deploy OVF Template           | 65            |                                         |                       |  |  |
| Export                        | 11.21         |                                         | P                     |  |  |
| Report                        | •             | CMS                                     |                       |  |  |
| Browse VA Marketplace         |               | Summary Resource Allocation Performance |                       |  |  |
| Print Maps                    | )             | General                                 |                       |  |  |
| Exit                          |               | Guest OS:                               | CentOS 4/5/6 (64-bit) |  |  |
| CMS CMS                       |               | VM Version:                             | 8                     |  |  |
| CMS-DE                        | MO            | CPU:                                    | 2 vCPU                |  |  |

Рисунок 5. Фрагмент интерфейса VMware vSphere

После завершения импорта виртуальной машины, необходимо обновить информацию в конфигурационных файлах операционной системы, т.к. при импорте генерируется новый МАС адрес для интерфейсов **eth0** и **eth1**.

Для подключения по SSH к BE CMS Manager необходимо воспользоваться учетной записью Администратора ОС. Логин/пароль указан в разделе <u>«Обслуживание системы»</u>.

## Настройка сетевых параметров

Для изменения IP адреса необходимо подключиться к системе с помощью доступного SSH клиента (например, putty), используя учетную запись администратора ОС и выполнить следующие действия (или используя интерфейс гипервизора):

- 1) Записать МАС-адреса интерфейсов ens32 и ens33 из вывода команды if config -a.
- Открыть в режиме редактирования файлы ifcfg-ens32, route-eth0 и ifcfg-ens33, расположенные в директории /etc/sysconfig/network-scripts:
  - заменить текущий МАС адрес на адрес из вывода команды ifconfig -a;
  - Установить корректные сетевые настройки.

Подробная инструкция по работе с редактором vi расположена по адресу http://www.washington.edu/computing/unix/vi.html.

[root@CMS ~]# vi /etc/sysconfig/network-scripts/ifcfg-ens32 HWADDR=[MAC] IPADDR=[BE CMS IP] PREFIX=[24] GATEWAY=[GW]

| DNS1=8.8.8.8 |  |  |  |
|--------------|--|--|--|
| DEVICE=eth0  |  |  |  |
|              |  |  |  |

 Настройка маршрута для подключения к ВЕ CMS администраторов из Интернет (опционально).

[root@CMS ~]# vi /etc/sysconfig/network-scripts/route-eth0 ADDRESS0=172.19.40.0 NETMASK0=255.255.255.0 GATEWAY0=[BE VPN IP + 1]

Настройка технологического линка (при наличии клиентов за пределами корп. сети)

| [root@CMS ~]# vi /etc/sysconfig/network-scripts/ifcfg-ens33 |
|-------------------------------------------------------------|
| HWADDR=[MAC]                                                |
| IPADDR=192.168.128.1                                        |
| PREFIX=29                                                   |
| DEVICE=eth1                                                 |

3) Выполнить перезагрузку системы командой reboot.

После перезагрузки системы необходимо проверить наличие интерфейсов eth0 и eth1 в выводе ifconfig.

## Изменение имени хоста

Необходимо изменить имя сервера в соответствии с корпоративным стандартом.

```
[root@sc-s-cmsm01 ~]# vi /etc/hostname
sc-s-cmsm01.demo.becsys.ru
```

Необходимо изменить сопоставление службы **webservice**, которая отвечает за работу модуля управления, за IP адресом **eth0** в файле **/etc/hosts**, с помощью команды *vi /etc/hosts* 

[root@sc-s-cmsm01 ~]# vi /etc/hosts [CMS IP] webservice 127.0.0.1 sc-s-cmsm01 127.0.0.1 sc-s-cmsm01.demo.becsys.ru

Необходимо изменить IP адрес и имя хоста в файлах параметров СУБД Oracle XE и сервера приложений listener.ora, tnsnames.ora и catalina.properties.

[root@ sc-s-cmsm01 ~]# vi /u01/app/oracle/product/11.2.0/xe/network/admin/listener.ora
 (ADDRESS = (PROTOCOL = TCP)(HOST = sc-s-cmsm01.demo.becsys.ru)(PORT = 1521))
[root@sc-s-cmsm01 ~]# vi /u01/app/oracle/product/11.2.0/xe/network/admin/tnsnames.ora | grep HOST
 (ADDRESS = (PROTOCOL = TCP)(HOST = sc-s-cmsm01.demo.becsys.ru)(PORT = 1521))
[root@sc-s-cmsm01 ~]# vi /u01/app/oracle/tomcat/conf/catalina.properties
spring.datasource.url=jdbc:oracle:thin:@[CMS IP]:1521/xe
swagger.host=[CMS IP]
[root@ sc-s-cmsm01 ~]# vi /etc/raddb/mods-enabled/sql | grep radius\_db

radius\_db = "(DESCRIPTION=(ADDRESS=(PROTOCOL=TCP)(HOST=**sc-scmsm01.demo.becsys.ru**)(PORT=1521))(CONNECT\_DATA=(SID=XE)))"

## Настройка WEB сервера и Lsyncd

Для смены IP адреса WEB сервера **nginx** (при изменении сетевых настроек) необходимо изменить файл **/etc/nginx/conf.d/default.conf** с помощью команды *vi /etc/nginx/conf.d/default.conf* 

[root@CMS ~]# vi /etc/nginx/conf.d/default.conf

12

server\_name [CMS IP];

[root@CMS ~]# vi /etc/nginx/conf.d/ssl.conf server\_name [CMS IP] default\_server;

Необходимо изменить IP адрес на [CMS IP] в файлах title\_en.js и title.js, расположенных в директории /u01/app/oracle/tomcat/webapps/i/cms\_ut/js/ и в файлах title.js.tmpl и title\_en.js.tmpl, расположенных в директории /etc/proxyd/templates/.

Необходимо указать IP адрес VPN сервера в настройках Isynd и authorized\_keys

[root@CMS ~]# vi /etc/lsyncd.conf
settings{logfile='/var/log/lsyncd/lsyncd.log', insist=true,}
sync{default.rsync, source="/usr/share/nginx/html", target="/opt/ramdrive",}
sync{default.rsyncssh, source="/usr/share/nginx/html", targetdir="/opt/ramdrive", host="[VPN IP]", delay=1}
[root@CMS ~]# vi /root/.ssh/authorized\_keys
from="[VPN IP]" ssh-rsa AAAAB3NzaC.....

Выполнить перезагрузку системы командой reboot.

## Установка SSL-сертификата

Для установки корпоративного SSL-сертификата необходимо:

 Создать запрос на получение сертификата (в поле Common Name указать URL, по которому будет доступен BE CMS Manager).

openssl req -new -newkey rsa:2048 -nodes -keyout private.key -out request.csr

- При получении сертификата в формате DER (\*.cer) его необходимо конвертировать в PEM (\*.crt) <u>https://www.sslshopper.com/ssl-converter.html</u>
- При использовании цепочки центров сертификации необходимо добавить их к \*.crt файлу cat public.crt ca-keychain.crt > certificate.crt
- 4. Скопировать файлы открытого и закрытого ключей в директории /etc/ssl/certs/ и /etc/pki/tls/private/
- Отредактировать содержимое файла /etc/nginx/conf.d/ssl.conf и перезапустить сервис nginx ssl\_certificate /etc/ssl/certs/certificate.crt;
   conf. conf.ificate. kov.

ssl\_certificate\_key /etc/pki/tls/private/private.key;

Сервер **BE CMS Manager** может эксплуатироваться с использованием самоподписанного SSL-сертификата. В этом случае при первом подключении на компьютере пользователя необходимо добавить этот сертификат в список доверенных.

## Настройка отправки Pin-кодов

Pin-коды отправляются по email. Для отправки писем необходимо прописать адрес почтового сервера и учетные сведения для SMTP подключения.

```
root@sc-s-cmsm01 ~]# vi /u01/app/oracle/tomcat/conf/catalina.properties
#email
spring.mail.host=[smtp server hostname or IP address]
spring.mail.port=[smtp port]
spring.mail.username=[email]
spring.mail.password=[password]
```

### Подключение к консоли

Подключиться к консоли BE CMS Manager можно двумя способами:

- 1. К консоли системы через протокол Secure Shell (SSH).
- К веб-интерфейсу системы по адресу http://<IP-address>. При первом подключении необходимо довериться установленному на системе самоподписанному сертификату, затем ввести учетные данные в приветственной форме.

Для подключения к WEB интерфейсу BE CMS Manager необходима учетная запись Администратора BE CMS Manager. Логин/пароль указан в разделе «Обслуживание системы».

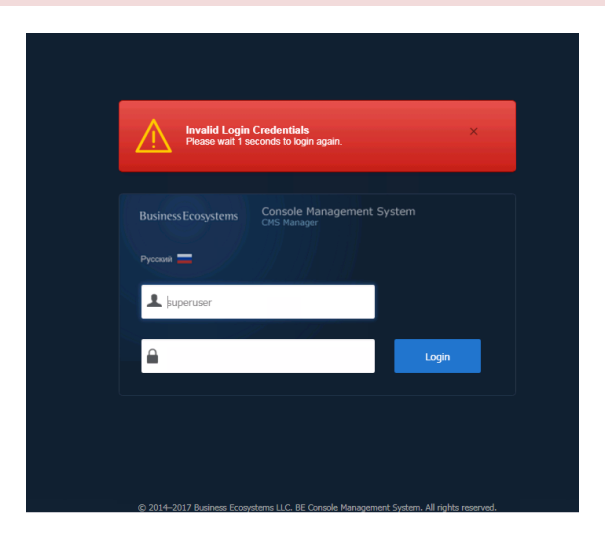

Рисунок 6. Форма ввода учетных сведений

В случае ввода неверных учетных сведений появится предупреждающее всплывающее окно.

Для выхода из системы необходимо нажать кнопку **Exit**, расположенную в правом верхнем углу страницы в подменю логина.

### Управление лицензиями

#### Запрос лицензионного ключа

Перед началом эксплуатации системы **BE CMS** необходимо создать файл лицензионного запроса и передать его Business Ecosystems. Для скачивания файла запроса лицензионного ключа подключитесь к **BE CMS Manager** и скачайте его с помощью любого SCP-клиента (например, WinSCP).

```
[root@CMS ~]# request
Writing LRQ file...
[root@CMS ~]# ls -lah | grep lic
-rw-r--r-- 1 root root 257 Jan 16 15:20 license.lrg
```

Рисунок 7. Процесс создания файла запроса лицензионного ключа

Файл запроса содержит информацию о параметрах операционной системы и об аппаратных компонентах серверного оборудования, на котором работает Система **BE CMS Manager**. При смене аппаратной платформы или изменении настроек операционной системы необходимо повторно создать запрос на получение лицензионного ключа.

13

#### Установка лицензионного ключа

Необходимо загрузить полученные от правообладателя файлы лицензионного ответа license.lrs и device.lrs через интерфейс BE CMS Manager, перейдя на вкладку Licensing раздела System.

| =   | Business Ecosystem                                   | 6 | ansole Management System      |              | 90    | ۵.         | 0 -        | 矕 Глобальный доступ | 🛔 Добромыслов Павел 🔻 |
|-----|------------------------------------------------------|---|-------------------------------|--------------|-------|------------|------------|---------------------|-----------------------|
| •   | Home                                                 |   | System > Licensing            |              |       |            |            |                     |                       |
| 80  | Assets                                               | * | License Status                |              |       |            |            |                     |                       |
| 4   | Network                                              | * |                               |              |       |            |            |                     |                       |
|     | Assignment                                           | * | License Status User Agreement |              |       |            |            |                     |                       |
|     | Objects                                              | * | Company Name: Becsys          |              | Maxir | num Devi   | ces: 500   | ,<br>,              |                       |
| •   | Accounting                                           | * | Console Control: Enabled      |              | Los   | aded Devi  | cer: 14    | 0                   |                       |
| ٠   | Identity                                             | * | Power Control: Enabled        |              |       | Hostna     | me: CM     | s                   |                       |
| •   | System                                               | ^ | Application Control: Enabled  |              |       | IP Addr    | ess: 172   | 2.19.4.105          |                       |
| - 2 | Licensing                                            |   | Endpoint Control: Enabled     |              | N     | etwork M   | asic 25!   | 5.255.255.0         |                       |
|     | Access Policies                                      |   | License Expire: 31-12-2018    |              | Def   | ault Gates | vay: 17    | 2.19.4.50           |                       |
|     | iveni servers<br>Services                            |   | Licence Eiler                 |              |       |            |            | A Lineard E         | C Deducts Status      |
|     | Settings                                             |   | Literse mes                   |              |       |            |            | T Option            |                       |
|     | Спося Головіть от бановліть Свядить Свяди на выбран- |   |                               |              |       |            |            |                     |                       |
|     |                                                      |   | O v Sauch Artiser V           |              |       |            |            |                     |                       |
|     |                                                      |   | Search Honey -                |              |       |            |            |                     |                       |
|     |                                                      |   | for it Marchan                |              |       |            |            |                     | 1-5 (2)               |
|     |                                                      |   | Series Number                 | licented     |       | U          | censé Stat | 15                  |                       |
|     |                                                      |   | BE-AAD1FB0F1                  | Not Licensed |       |            |            |                     |                       |

Рисунок 8. Загрузка лицензионного ключа

Файл device.lrs содержит список серийных номеров Endpoint Client, приобретенных Заказчиком. Использование компьютеров, серийные номера которых не содержатся в файле device.lrs запрещено лицензионным соглашением.

После загрузки файлов необходимо выполнить запуск сервиса проксирования.

| Services      |                           |  |  |  |
|---------------|---------------------------|--|--|--|
| Managing Prox | Managing Proxy Service    |  |  |  |
| Proxy Service | STARTED (3.3.5.392-devel) |  |  |  |
| Start Proxy   | Stop Proxy                |  |  |  |

Рисунок 9. Запуск сервиса проксирования

Выполните перезагрузку сервера ВЕ CMS Manager если Ргоху сервис не стартует.

#### Проверка лицензионного ключа

Для просмотра лицензионной информации необходимо в интерфейсе **BE CMS Manager** перейти на вкладку **Licensing** раздела **System**:

На вкладе Licensing можно получить следующую информацию:

- Сетевые настройки системы.
- Максимальное количество поддерживаемых системой устройств.
- Лицензированные функции (такие как Endpoint Control или Application Control).
- Срок действия лицензионного ключа.
- Список серийных номеров разрешенных устройств.
- Список нелицензированных серийных номеров устройств, но подключенных к системе.

## Управление системными параметрами

Администратор **BE CMS Manager** обладает полномочиями на изменение системных параметров. Интерфейс управления системными параметрами расположен на вкладке **System -> Settings** (должны быть заполнены все параметры).

| ≡  | Business Ecosystems | 88 | insole Management System<br><sup>3 Perseper</sup> |                  |                 | ۰ ۲             | 0 • | , R superuser ▼ |
|----|---------------------|----|---------------------------------------------------|------------------|-----------------|-----------------|-----|-----------------|
| *  | Home                |    | Sustana Cattinga                                  |                  |                 |                 |     |                 |
| æ  | Assets              | ~  | system settings                                   |                  |                 |                 |     |                 |
| 4  | Network             | ~  |                                                   |                  |                 |                 |     |                 |
| •  | Assignment          | ~  |                                                   |                  |                 |                 |     |                 |
|    | Objects             | ~  | Proxy Settings                                    |                  |                 |                 |     |                 |
|    | Operations          | ~  | Management IP                                     | 172.19.4.105     | Base Port       | 3024 ⑦          |     |                 |
| ٠  | Identity            | ~  | First Proxy IP                                    | 172.19.4.106 ⑦   | Inject Titles   | Yes 0 ?         |     |                 |
| o; |                     | ^  | Last Proxy IP                                     | 172.19.4.109 (?) |                 |                 |     |                 |
|    | Licensing           |    |                                                   |                  |                 |                 |     |                 |
|    | User Agreement      |    | Management Settings                               |                  |                 |                 |     |                 |
|    | Security Contexts   |    | Hear Service Idle Timeout (rec.)                  | 14400            | OVDN Network    | 10 10 10 0/24   |     |                 |
|    | Context Groups      |    | Oser Session fale finiteour (sec.)                | x++00 0          | OVPRIMEWOR      | 10.10.10.0/24   |     |                 |
|    |                     |    | Connect Maximum Time (sec.)                       | 7200             | OVPN ICP POR    |                 |     |                 |
|    | Settings            |    | Keepalive Interval (sec.)                         | 5 (7             | oVPN Manager IP | 10.10.10.1      | 0   |                 |
|    |                     |    | Timezone Offset                                   | 3 (?)            | nVPN Manager IP | 192.168.128.1   |     |                 |
|    |                     |    | Endpoint Autoconfig                               | Force 0          | nVPN Key        | becsys123becsys |     |                 |
|    |                     |    | Max User Requests                                 | 1 0              |                 |                 |     |                 |
|    |                     |    | Log Rotate                                        |                  |                 |                 |     |                 |
|    |                     |    | Connection Log                                    | 30 days +        | System Log      | 180 days 0      |     |                 |
|    |                     |    | Endpoint Log                                      | 180 days * ?     | Usage Log       | 30 days 0       |     |                 |
|    |                     |    | Control Log                                       | 180 days 0       | Radius Log      | 30 days 0       |     |                 |
|    |                     |    | Network Status Log                                | 7 days 0         |                 |                 |     |                 |

Рисунок 10. Системные параметры BE CMS Manager

| Параметр                                  | Описание                                                                                                    |
|-------------------------------------------|----------------------------------------------------------------------------------------------------|
| Management IP                             | IP адрес для подключения к BE CMS Manager, также используется как адрес источника RADIUS запросов.                                                                                                    |
| First Proxy IP                            | Первый IP адрес диапазона, который будет использоваться для<br>подстановки в ссылки подключений к Активам. На одном IP адресе<br>поддерживается до 600 BE CMS Endpoint Client.                                                                                                    |
| Last Proxy IP                             | Последний IP адрес диапазона, который будет использоваться для<br>подстановки в ссылки подключений к Активам. Данный параметр<br>может быть равен значению параметра First Proxy IP.<br>Суммарное количество клиентов не должно превышать количество<br>доступных слотов в системе, которые рассчитываются по<br>формуле: Кол-во слотов = (LastProxyIP – FirstProxyIP) x 600 |
| Base Port                                 | Первый ТСР порт для использования сервисом проксирования.<br>Используются в формулах расчета сдвига порта для подключения<br>к Активам при использовании одного адреса проксирования (для<br>инсталляций до 500 клиентов).                                                                                                    |
| Inject Titles [Yes   No]                  | Вставлять или нет подписи окна для подключения к telnet-<br>приложениям и rs-232 устройствам (функция Console Control).                                                                                                    |
| Outbound IP<br>(выбирается автоматически) | IP адрес исходящих прокси соединений в зависимости от типа клиента:                                                                                                    |
|                                           | <ul> <li>Management IP для LanMode клиентов;</li> </ul>                                                                                                    |
|                                           | <ul> <li>nVPN Manager IP для VPN клиентов.</li> </ul>                                                                                                    |
| Online Per Server                         | Максимальное количество подключенных Endpoint клиентов, которые может обслуживать сервер (kamgr).                                                                                                    |

Таблица 2. Настройки проксирования BE CMS Manager

| Таблица | 3  | Системные  | настройки | RF | CMS   | Manager    |
|---------|----|------------|-----------|----|-------|------------|
| таолица | э. | CNCIENHDIE | пастроики | DL | CIVIS | ivialiayei |

| Параметр                                            | Описание                                                                                                    |
|-----------------------------------------------------|----------------------------------------------------------------------------------------------------|
| User Session Idle Timeout (sec.)                    | Максимальное время сессии пользователя в консоли BE CMS<br>Manager. При достижении указанного порога происходит<br>устаревание сессии.                                                                                                  |
| Connect Maximum Time (sec.)                         | Максимальное время подключения BE CMS Endpoint Client к<br>BE CMS Manager в режиме «По запросу». По достижении<br>указанного порога происходит отправка запроса на отключение<br>BE CMS Endpoint Client от системы.                     |
| Keepalive Interval (sec.)                           | Интервал отправки keepalive сообщений клиентами. При<br>отсутствии keepalive сообщений в течение 3-х интервалов клиенты<br>помечаются как неактивные.                                                                                   |
| Timezone Offset                                     | Сдвиг часового пояса относительно UTC в журналах системы.                                                                                                    |
| Endpoint Autoconfig<br>[Enabled   Disabled   Force] | Включение опции автоматического создания Endpoint клиентов на<br>основании настройки контекста безопасности. Значение Force<br>разрешает заведение Endpoint клиентов с повторяющимися<br>именами (к дубликату добавляется суффикс «_»). |
| oVPN Network                                        | IP подсеть, которая используется для построения сети управления<br>для oVPN клиентов. Адреса из данной подсети выдаются BE CMS<br>Endpoint Client при подключении. Параметр не используется для<br>клиентов версии 3.5 и выше.          |
| oVPN TCP Port                                       | TCP порт, который используются для построения oVPN туннеля.<br>Параметр не используется для клиентов версии 3.5 и выше.                                                                                                    |
| oVPN Manager IP                                     | IP адрес интерфейса Менеджера для oVPN клиентов.                                                                                                    |
| nVPN Manager IP                                     | IP адрес интерфейса Менеджера для nVPN клиентов.                                                                                                    |
| nVPN Key                                            | Общий ключ для аутентификации по протоколу L2TP (для WinXP).                                                                                                    |
| nVPN CA Cert SN                                     | Серийный номер корневого сертификата удостоверяющего центра.                                                                                                    |
| nVPN CA Cert MD5                                    | Хэш сумма сертификата удостоверяющего центра.                                                                                                    |
| Requests Per User                                   | Максимальное количество Endpoint клиентов, которые может вызвать на связь пользователь с ролью Helpdesk.                                                                                                    |
| Requests Per Server                                 | Максимальное количество Endpoint клиентов, которые могут быть вызваны на сервере.                                                                                                    |
| Users Per Server                                    | Maксимальное количество одновременных пользователей с ролью<br>Helpdesk, которые могут работать в системе.                                                                                                    |

Указывается срок устаревания записей журнала. Все записи, старше указанного значения, удаляются.

| Таблица | <ol> <li>Наст</li> </ol> | ройки р | ротации | курналов | ΒE | CMS | Manager |
|---------|--------------------------|---------|---------|----------|----|-----|---------|

| Параметр                                         | Описание                                                                                                    |
|--------------------------------------------------|----------------------------------------------------------------------------------------------------|
| Connections<br>[Disabled   7 Days 365 Days]      | Содержит информацию о всех попытках подключения в системе.                                                             |
| Endpoint Actions<br>[Disabled   7 Days 365 Days] | Содержит информацию об использовании RMC утилит, о<br>файловых операциях, повышении привилегий и др.                   |
| Network<br>[Disabled   7 Days 365 Days]          | Содержит информацию о времени подключения и отключения клиентов.                                                       |
| Operations<br>[Disabled   7 Days 365 Days]       | Содержит информацию о действиях пользователя в системе,<br>например о событиях входа/выхода и вызова клиента на связь. |
| System Objects<br>[Disabled   7 Days 365 Days]   | Содержит информацию о действиях администратора в системе, о редактируемых им объектах.                                 |

| nVPN<br>[Disabled   7 Days … 365 Days] | Содержит информацию о длительности подключений nVPN клиентов (информация с nVPN сервера через Radius Accounting). |
|----------------------------------------|----------------------------------------------------------------------------------------------------|
| Usage                                  | Содержит информацию о метриках использования системы.                                                             |
| [Disabled   7 Days … 365 Days]         | Данные журнала используются для построения графиков.                                                              |

Администратор **BE CMS Manager** обладает полномочиями на изменение параметров аутентификации пользователей в системе на вкладке **Identity -> Authentication**.

| =  | Business Ecosystems | Console Management System<br>CH3 Maxager |                              | 90 AT 07 M            | лобальный доступ 💧 Добромыслов Павел 🔻 |
|----|---------------------|------------------------------------------|------------------------------|-----------------------|----------------------------------------|
| •  | Home                | Identity > Authentication                |                              |                       |                                        |
| 8  | Assets 🗸            | Settings                                 |                              |                       |                                        |
| 4  | Network ~           |                                          |                              |                       |                                        |
| 63 | Assignment 🗸        |                                          |                              |                       | 🖺 Save                                 |
|    | Objects v           | Authentication Mode                      | Incal-IDAP 1                 |                       |                                        |
| -  | Accounting ~        | 1040 6-11-1                              | Local<br>Padiur              |                       |                                        |
| ٠  | Identity ^          | LDAP Settings                            | Local-Radius<br>Radius-Local |                       |                                        |
|    | Authentication      | Primary LDAP Server                      | LDAP<br>Local-LDAP           | Secondary LDAP Server | 17219.4.112                            |
|    | User Sessions       | Primary LDAP Port                        | LDAP-Local                   | Secondary LDAP Port   | 389                                    |
|    | Groups              | Primary LDAP DN                          | DC=becsys,DC=local           | Secondary LDAP DN     | DC=becsys,DC=local                     |
|    | Notifications       |                                          |                              |                       |                                        |
| 4  | System ~            |                                          |                              |                       |                                        |

Рисунок 11. Параметры аутентификации BE CMS Manager

Таблица 5. Настройки аутентификации BE CMS Manager

| Параметр               | Описание                                                                                                    |  |
|------------------------|----------------------------------------------------------------------------------------------------|--|
| Authentication Mode    | Режим аутентификации пользователей BE CMS Manager:                                                                                                    |  |
|                        | <ul> <li>Local – аутентифицировать пользователей только с<br/>помощью локальных учетных записей BE CMS Manager.</li> <li>Radius – аутентифицировать пользователей только через<br/>Radius протокол.</li> <li>Local-Radius – аутентифицировать пользователей с<br/>помощью локальных учетных записей BE CMS Manager, а<br/>в случае отсутствия соответствующей записи<br/>использовать Radius протокол.</li> <li>Radius-Local – аутентифицировать пользователей через<br/>Radius протокол, а в случае недоступности Radius<br/>серверов использовать локальные учетные записи.</li> </ul> |  |
|                        | Параметры RADIUS                                                                                                    |  |
| Primary AAA Server     | IP адрес основного Radius сервера.                                                                                                    |  |
| Primary Server Key     | Общий ключ для основного Radius сервера.                                                                                                    |  |
| Secondary AAA Server   | IP адрес резервного Radius сервера. Данный параметр может быть<br>равен значению параметра Primary AAA Server.                                                                                                    |  |
| Secondary Server Key   | Общий ключ для резервного Radius сервера. Данный параметр<br>может быть равен значению параметра Primary Server Key                                                                                                    |  |
| Radius Timeout (sec.)  | Время ожидания ответа на запрос от Radius сервера.                                                                                                    |  |
| Radius Retries         | Количество попыток отправки запросов на Radius сервер.                                                                                                    |  |
| Radius Deadtime (sec.) | Количество времени, в течение которого Radius сервер, не<br>ответивший на запросы, игнорируется для дальнейших запросов.<br>Radius сервер помечается неактивным после отсутствия ответов<br>на запросы в течение (Radius Retries x Radius Timeout) сек.                                                                                                    |  |
| Login Timeout (sec.)   | Время ожидания ввода логин/пароль в рамках Radius запроса.                                                                                                    |  |

| Login Tries                          | Количество попыток ввода логин/пароль перед разрывом сессии.                                                  |  |  |  |
|--------------------------------------|----------------------------------------------------------------------------------------------------|--|--|--|
| Параметры LDAP                       |                                                                                                    |  |  |  |
| Primary LDAP Server                  | IP адрес основного LDAP сервера.                                                                              |  |  |  |
| Primary LDAP Port                    | ТСР порт основного LDAP сервера.                                                                              |  |  |  |
| Primary LDAP<br>Distinguished Name   | Путь к контейнеру, где содержаться учетные записи пользователей, в формате «DC=becsys,DC=local»               |  |  |  |
| Secondary LDAP Server                | IP адрес резервного LDAP сервера. Данный параметр может быть<br>равен значению параметра Primary LDAP Server. |  |  |  |
| Secondary LDAP Port                  | ТСР порт резервного LDAP сервера.                                                                             |  |  |  |
| Secondary LDAP<br>Distinguished Name | Путь к контейнеру, где содержаться учетные записи пользователей, в формате «DC=becsys,DC=local»               |  |  |  |

## Настройка RADIUS сервера

Для настройки RADIUS сервера на базе Windows Server 2008 R2 или старше необходимо:

- 1) создать группу(ы) безопасности в Active Directory согласно выбранной ролевой модели;
- 2) поместить необходимые учетные записи в соответствующие группы безопасности;
- добавить RADIUS клиента на Network Policy Server, указав в качестве IP адреса значение глобального параметра Management IP (на вкладке Settings в интерфейсе BE CMS Manager), а в качестве пароля Secret Key;

📕 Server Manager File Action View Help 🗢 🔿 | 🖄 📊 🛛 🖬 Server Mager (BN-VIIN2008)

Server Mager (BN-VIIN2008)

Calify Active Directory Certificate Services

Calify Active Directory Contain Services

Calify Active Directory Contain Services

Calify Active Directory Contain Services

Calify Active Directory Contain Services

Calify Active Directory Contain Services

Calify Active Directory Contain Services

Calify Active Directory Contain Services

Calify Active Directory Contain Services

Calify Active Directory Contain Services

Calify Active Directory Contain Services

Calify Active Directory Contain Services

Calify Active Directory Contain Services

Calify Active Directory Contain Services

Calify Active Directory Contain Services

Calify Active Directory Contain Services

Calify Active Directory Contain Services

Calify Active Directory Contain Services

Calify Active Directory Contain Services

Calify Active Directory Contain Services

Calify Active Directory Contain Services

Calify Active Directory Contain Services

Calify Active Directory Contain Services

Calify Active Directory Contain Services

Calify Active Directory Contain Services

Calify Active Directory Contain Services

Calify Active Directory Contain Services

Calify Active Directory Contain Services

Calify Active Directory Contain Services

Calify Active Directory Calify Active Directory

Calify Active Directory Calify Active Directory

Calify Active Directory

Calify Active Directory

Calify Active Directory

Calify Active Directory

Calify Active Directory

Calify Active Directory

Calify Active Directory

Calify Active Directory

Calify Active Directory

Calify Active Directory

Calify Active Directory

Calify Active Directory

Calify Active Directory

Calify Active Directory

Calify Active Directory

Calify Active Directory

Calify Active Directory

Calify Active Directory

Calify Active Directory

Calify Active Directory

Calify Active Directory

Calify Active Directory

Calify Active Directory

Calify Active Directory

Calify Active Directory

Calify Active Directory

Calify Active Direc RADIUS Clients CMS-DEMO Prope × Settings Advanced 🔽 Enable this RADIUS client Г Г Ψ RADIUS Clients RADIUS Clients Remote RADIUS Server Gr Name and Address Friendly name: BE-CMS Connection Request Polici
Network Policies Health Policies Metwork Access Protection Accounting Completes Management See Server (IIS) Features Diagnostics Storage Health Policies Address (IP or DNS) Verify.. Shared Secret Select an existing Shared Secrets template: None • To manually type a shared secret, click Manual. To automatically generate a shared secret, click Generate. You must configure the RADIUS client with the same shared secret entered here. Shared secrets are case-sensitive. 💿 Manua C Generate Shared secret Confirm sha ••••• OK Cancel Apply Рисунок 12. Окно добавления RADIUS клиента

тисунок 12. Окно досавления КАВТОВ Миента

- Создать сетевую политику на Network Policy Server согласно Рис.16-19.
- на вкладке Overview убедиться, что выбраны опции «Policy Enabled» и «Grant Access»;
  - на вкладке Conditions добавить созданную группу и RADIUS клиента;
- на вкладке Constraints разрешить использование протоколов аутентификации;
- на вкладке Settings добавить RADIUS атрибут «Class = [BE CMS External Group]»

| File Action View Help                                                                                                    |                                                                                                    |
|----------------------------------------------------------------------------------------------------|----------------------------------------------------------------------------------------------------|
| 🧇 🔿 🗾 🖬 📓 🖬                                                                                                    |                                                                                                    |
| rie Accon vew Help<br>→ Accon vew Help<br>→ Server Manager (END-WIN/2008)<br>→ Server Manager (END-WIN/2008)<br>→ Active Directory Contributes Services<br>→ Active Directory Contributes Services<br>→ Active Directory Contain Services<br>→ Active Directory Contributes Services<br>→ Active Directory Contain Services<br>→ Active Directory Contain Services<br>→ Active Directory Contain Services<br>→ Active Directory Contain Services<br>→ Active Directory Contain Services<br>→ Active Directory Contain Services<br>→ Network Access Services<br>→ Network Access Protection<br>→ Network Access Protection<br>→ Tenplates Management<br>→ Tenplates Management<br>→ Tenplate | Network Policies           CMS Properties         X           Dverview         Conditions         Constraints         Settings           Policy name:         (BE-CMS Lab Helpdesk Policy         (BE-CMS Lab Helpdesk Policy           Policy name:         (BE-CMS Lab Helpdesk Policy         (BE-CMS Lab Helpdesk Policy           Policy name:         (BE-CMS Lab Helpdesk Policy         (BE-CMS Lab Helpdesk Policy           (P obley state         (BE-CMS Lab Helpdesk Policy         (BE-CMS Lab Helpdesk Policy           (P obley enabled         (BE-CMS Lab Helpdesk Policy while performing authorization. If disabled, NPS does not evaluate this policy.         (P obley enabled           -Access Permission         (BE-CMS Lab Helpdesk policy match the connection request, the policy can either grant access or deny access. <u>What is access permission?</u> © Grant access Grant access if the connection request matches this policy.         (D eny access). Deny access if the connection request matches this policy.           (D eny access). Deny access if the connection request matches this policy.         (D eny access). Deny access if the connection request matches the policy or by don teacher the access access, perform authorization with network policy orby. |
|                                                                                                    | Network connection method Select the type of network access server that sends the connection request to NPS. You can select either the network access server type of Vendor specific. Dur network access server is an 802.1X aufhenticating switch or wieless access point.  Type of network access server: Unspecified Unspecified Vendor specific: 10                                                                                                    |
|                                                                                                    | OK Cancel Apply                                                                                                    |

Рисунок 13. Окно создания сетевой политики. Вкладка Обзор

4)

| 15 Properties                                                                                    |                                                                                 |                                                                                                    |
|--------------------------------------------------------------------------------------------------|---------------------------------------------------------------------------------|----------------------------------------------------------------------------------------------------|
| Overview Conditions Const                                                                        | raints Settings                                                                 |                                                                                                    |
| Configure the conditions for th<br>If conditions match the conne<br>connection request, NPS skip | is network policy.<br>ction request, NPS uses th<br>s this policy and evaluate: | is policy to authorize the connection request. If conditions do not match the<br>other policies, if additional policies are configured. |
| Condition                                                                                        | Value                                                                           |                                                                                                    |
| 💖 Windows Groups                                                                                 | BECSYS\Helpdesk                                                                 | /                                                                                                    |
| 🛒 Client Friendly Name                                                                           | BE-CMS                                                                          |                                                                                                    |
| Condition description:<br>The Client Friendly Name con                                           | dition specifies the name o                                                     | the RADIUS client that forwarded the connection request to NPS.                                                                         |
|                                                                                                  |                                                                                 | OK Carrot Anda                                                                                                    |

Рисунок 14. Окно создания сетевой политики. Вкладка Условия

| Constraints:              |                                                                                                    |
|---------------------------|----------------------------------------------------------------------------------------------------|
| Constraints               | Allow access only to those clients that authenticate with the specified methods.                               |
| 🏂 Idle Timeout            | EAP types are negotiated between NPS and the client in the order in which they are<br>listed.                  |
| Called Station ID         | EAP Types:                                                                                                    |
| Devend in a sectistical   | Move Up                                                                                                    |
| Pay and time restrictions | Move Down                                                                                                    |
| NAS Port Type             |                                                                                                    |
|                           |                                                                                                    |
|                           | Add Edit Remove                                                                                                |
|                           | Less secure authentication methods:                                                                            |
|                           | Microsoft Encrypted Authentication version 2 (MS-CHAP-v2)                                                      |
|                           | User can change password after it has expired                                                                  |
|                           | Microsoft Encrypted Authentication (MS-CHAP)                                                                   |
|                           | User can change password after it has expired                                                                  |
|                           | I Lacrypted authentication (UHAP)                                                                              |
|                           | Onencrypted autoentication (PAP, SPAP) Allow clients to connect without practiciting an authentication method. |
|                           | Perform machine health check only                                                                              |
|                           |                                                                                                    |

Рисунок 15. Окно создания сетевой политики. Вкладка Ограничения

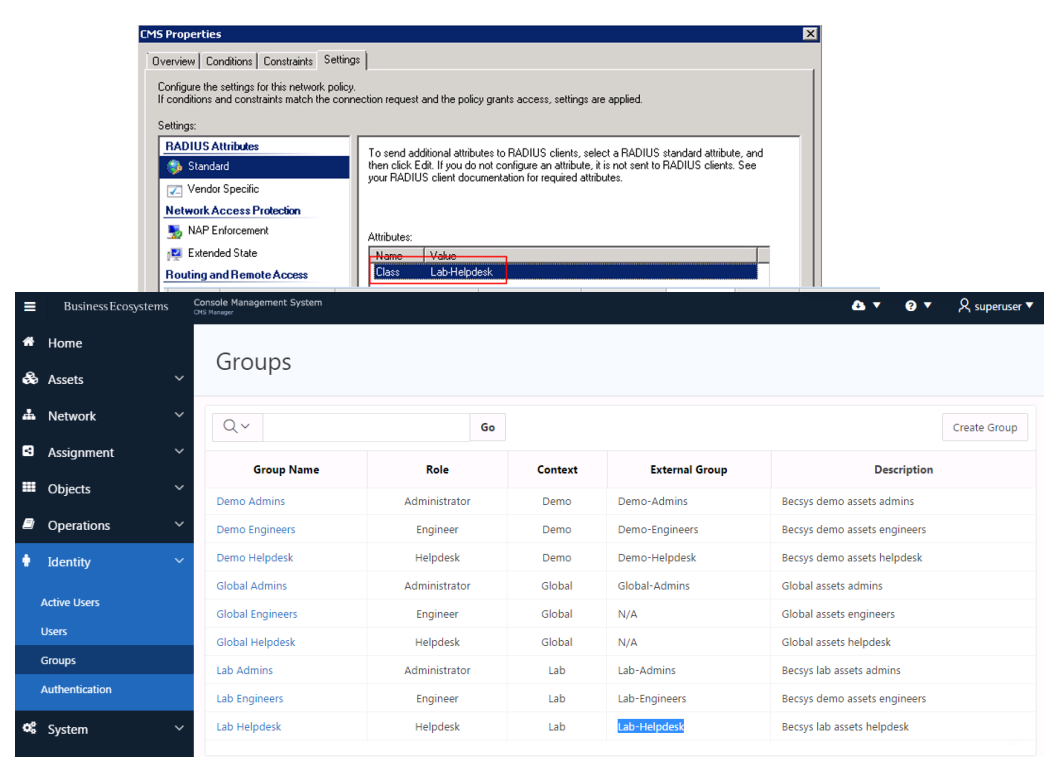

Рисунок 16. Окно создания сетевой политики. Вкладка Настройки

## Настройка VPN сервера

#### Сетевые настройки

Для изменения IP адреса необходимо подключиться к системе с помощью доступного SSH клиента (например, putty), используя учетную запись администратора ОС и выполнить следующие действия (или используя интерфейс гипервизора):

- 1) Записать МАС-адреса интерфейсов ens32 и ens33 из вывода команды ifconfig -a.
- Открыть в режиме редактирования файлы ifcfg-ens32, route-eth0 и ifcfg-ens33, расположенные в директории /etc/sysconfig/network-scripts:
  - заменить текущий МАС адрес на адрес из вывода команды ifconfig -a;
  - Установить корректные сетевые настройки.

Подробная инструкция по работе с редактором vi расположена по адресу http://www.washington.edu/computing/unix/vi.html.

[root@VPN ~]# vi /etc/sysconfig/network-scripts/ifcfg-ens32 HWADDR=[MAC] IPADDR=[BE VPN IP] PREFIX=[24] GATEWAY=[GW] DNS1=8.8.88 DEVICE=eth0

- Настройка технологического линка (при наличии Интернет клиентов BE CMS)

[root@VPN ~]# vi /etc/sysconfig/network-scripts/ifcfg-ens33 HWADDR=[MAC] IPADDR=192.168.128.2 PREFIX=29 DEVICE=eth1

3) Выполнить перезагрузку системы командой reboot.

После перезагрузки системы необходимо проверить наличие интерфейсов eth0 и eth1 в выводе *ifconfig.* 

#### Изменение имени хоста и настройка Web-сервера

Необходимо изменить имя сервера в соответствии с корпоративным стандартом.

[root@VPN ~]# vi /etc/hostname sc-s-cmsv01.demo.becsys.ru

Необходимо изменить сопоставление службы **webservice**, которая отвечает за работу модуля управления, за IP адресом **eth0** в файле **/etc/hosts**, с помощью команды *vi /etc/hosts* 

```
[root@VPN ~]# vi /etc/hosts
127.0.0.1 sc-s-cmsv01
127.0.0.1 sc-s-cmsv01.demo.becsys.ru
```

Необходимо изменить адрес Web-сервера.

| [root@VPN ~]# vi /etc/nginx/nginx.conf |                             |  |  |
|----------------------------------------|-----------------------------|--|--|
| server {                               |                             |  |  |
| listen                                 | [VPN IP]:80 default_server; |  |  |

#### Настройки VPN

Для изменения настройки VPN сервиса необходимо выполнить следующие действия:

1) Необходимо изменить IP адрес в скрипте автостарта сервиса /etc/rc.local и authorized\_keys.

```
[root@VPN ~]# vi /etc/rc.local
/opt/softether/vpncmd/vpncmd [BE VPN IP] /SERVER /PASSWORD:becsys /CMD SyslogEnable 2
/HOST:127.0.0.1
/usr/bin/rsync -av [BE CMS IP]:/usr/share/nginx/html/ /opt/ramdrive
[root@VPN ~]# vi /root/.ssh/authorized_keys
from="[CMS IP]" ssh-rsa AAAAB....
```

- Включить ведение журналов подключений по RADIUS и SYSLOG:
  - для VPN хаба VPN-USERS

[root@VPN ~]# vi /opt/softether-radacct-endpoints/settings.php

\$hubname = "VPN-USERS"; // softether hub name

\$softetherip = "[BE VPN IP]"; // softether hub address

– для VPN хаба VPN-ENDPOINTS

```
[root@VPN ~]# vi /opt/softether-radacct-endpoints2/settings.php
$hubname = "VPN-ENDPOINTS"; // softether hub name
$softetherip = "[BE VPN IP]"; // softether hub address
```

для SYSLOG событий "The new session" и "The session has been terminated"

```
[root@VPN ~]# vi /etc/syslog-ng/conf.d/syslog-ng_softether.conf
filter acctstart_127.0.0.1_vpnhub { host("[BE VPN IP]") and match("VPN-ENDPOINTS") and match("The
new session"); };
filter acctstop_127.0.0.1_vpnhub { host("[BE VPN IP]") and match("VPN-ENDPOINTS") and match("The
session has been terminated"); };
filter acctstart_127.0.0.1_vpnhub2 { host("[BE VPN IP]") and match("VPN-USERS") and match("The new
session"); };
filter acctstop_127.0.0.1_vpnhub2 { host("[BE VPN IP]") and match("VPN-USERS") and match("The
```

session has been terminated"); };

3) Разрешить управление VPN сервером с определенных IP адресов:

```
[root@VPN ~]# vi /opt/softether/adminip.txt
[BE VPN IP]
[IP MGMT PC]
127.0.0.1
```

4) Остановить VPN сервис перед редактирование конфигурационного файла:

```
      [root@VPN ~]# ps -ef | grep vpn

      root
      979
      1
      0 Jul03 ?
      00:00:00 /opt/softether/vpnserver/vpnserver execsvc

      root
      982
      979
      0 Jul03 ?
      00:18:27 /opt/softether/vpnserver/vpnserver execsvc

      root
      3746
      1270
      0 08:07 pts/0
      00:00:00 grep --color=auto vpn

      root@VPN ~]# /opt/softether/vpnserver stop
      [root@VPN ~]# ps -ef | grep vpn
      00:00:00 grep --color=auto vpn
```

В качестве альтернативы можно воспользоваться утилитой kill [pid].

5) Отредактировать конфигурационный файл VPN сервиса:

[root@VPN ~]# vi /opt/softether/vpn\_server.config

```
....
string ListenIP [BE VPN IP]
```

| declare InterfaceList            |  |
|----------------------------------|--|
| declare Interface0               |  |
| {                                |  |
| string HubName LAN-USERS         |  |
| string IpAddress [BE VPN IP + 1] |  |
|                                  |  |

6) Выполнить перезагрузку системы командой reboot.

После перезагрузки системы необходимо проверить наличие интерфейсов **eth0** и **eth1** в выводе *ifconfig* и наличие процессов syslog и vpn:

| [root@cs-s-cmsv01 ~]# ps -ef   grep syslog |     |               |                                                         |  |
|--------------------------------------------|-----|---------------|---------------------------------------------------------|--|
| root                                       | 929 | 1 0 09:57 ?   | 00:00:00 /usr/sbin/rsyslogd -n                          |  |
| root                                       | 940 | 1 0 09:57 ?   | 00:00:00 /usr/sbin/syslog-ng -F -p /var/run/syslogd.pid |  |
| [root@cs-s-cmsv01 ~]# ps -ef   grep vpn    |     |               |                                                         |  |
| root                                       | 992 | 1 0 09:57 ?   | 00:00:00 /opt/softether/vpnserver/vpnserver execsvc     |  |
| root                                       | 994 | 992 2 09:57 ? | 00:00:18 /opt/softether/vpnserver/vpnserver execsvc     |  |

7) Подключиться к графической консоли редактирования настроек VPN сервера.

За инструкцией по настройке VPN сервера через графическую консоль обратитесь в службу поддержки.

#### Настройки сертификатов

Дополнительно можно сгенерировать для VPN сервера новые сертификаты. За инструкцией по генерации и импорту новых сертификатов обратитесь в службу поддержки.

# Обслуживание системы

# Данный раздел содержит пароли доступа по умолчанию и описание параметров сервисов

## Учетные сведения по умолчанию

В Системе ВЕ CMS предусмотрены несколько типов учетных записей.

Таблица 6. Типы учетных записей в системе BE CMS

| Роль                                               | Описание                                                                                                    |  |
|----------------------------------------------------|----------------------------------------------------------------------------------------------------|--|
| Администратор ОС                                   | Выполняет настройку операционной системы, сетевых и системных параметров.                                                                                                    |  |
| Администратор СУБД                                 | Осуществляет резервное копирование и восстановление BE CMS Manager.                                                                                                    |  |
| Администратор прикладного контекста<br>Oracle APEX | Выполняет обновление интерфейса пользователя ВЕ СМS<br>Manager.<br>Осуществляет настройку глобальных параметров ВЕ СМS<br>Manager и выполняет управление системой, являясь членом<br>встроенного системного контекста.<br>Выполняет управление настройками системы ВЕ СМS Manager в<br>рамках своего контекста, а также осуществляет подключение к<br>управляемым активам. Пользователя могут быть трех типов:<br>• Administrator – имеет права по настройки сети<br>управления и активов, подключения к любым типам<br>активов.<br>• Engineer – имеет права подключения к любым типам<br>активов (Endpoint Clients, Applications, Devices).<br>• Helpdesk – имеет права подключения к только к<br>клиентам Becsys. |  |
| Администратор BE CMS Manager                       |                                                                                                    |  |
| Пользователь BE CMS Manager                        |                                                                                                    |  |

Таблица 7. Учетные сведения BE CMS по умолчанию

| Роль                                            | Имя пользователя | Пароль |
|-------------------------------------------------|------------------|--------|
| Администратор ОС                                | root             | ****   |
| Администратор СУБД                              | SYS              | ****   |
| Администратор Oracle APEX                       | ADMIN            | *****  |
| Администратор прикладного контекста Oracle APEX | CMS_APP/ADMIN    | ****   |
| Администратор BE CMS Manager                    | superuser        | *****  |
|                                                 |                  |        |

## Управление параметрами сервисов

В системе BE CMS существует ряд параметров, которые могут быть настроены только из интерфейса командной строки ОС. Конфигурационный файл **kamgr.conf** модуля управления расположен в директории **/etc/proxyd**.

Рисунок 17. Редактирование конфигурационного файла сервиса Keepalive Manager

- bind ip/port IP адрес и порт, на котором принимает запросы keepalive manager.
- heartbeat (sec.) интервал отправки keepalive-сообщений Endpoint клиентами.
- hold down attempts при отсутствии указанного количества keepalive-сообщений Endpoint Client помечаются как Offline.
- sync gap (sec.) периодическая синхронизация статистики в базе данных (например, время последней регистрации клиентов).

Сервис обращается в БД (SID = XE) под учетной записью CMS.

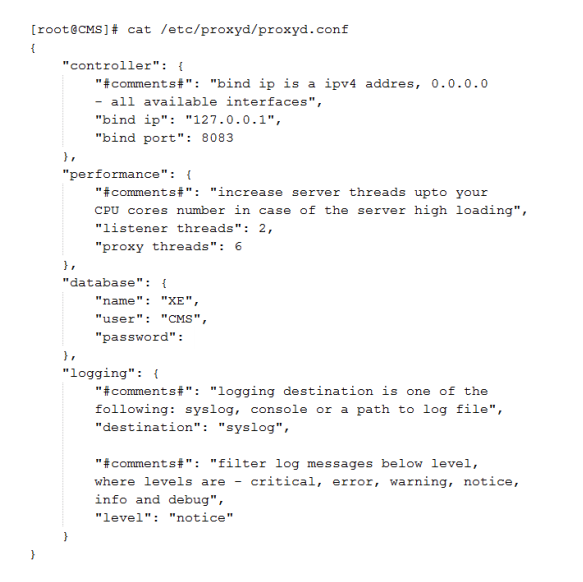

Рисунок 18. Редактирование конфигурационного файла сервиса proxyd

После изменения системных параметров необходимо перезапустить сервис **proxyd** с помощью команды командной стройки OC: [root@CMS ~]# service proxyd stop u [root@CMS ~]# service proxyd start

## Приложения

Данный раздел содержит лицензионное соглашение и контакты службы технической поддержки Business Ecosystems

#### Лицензионное соглашение

Настоящее Лицензионное соглашение заключается между ООО «Company» (далее по тексту «Лицензиат») и ООО «Бизнес Экосистемс» (далее по тексту – «Правообладатель» или «Лицензиар»), являющимся обладателем интеллектуальных имущественных прав на использование программного обеспечения «BE-CMS» (далее по тексту – «Программное обеспечение» или «ПО»), в котором возможно использование разработок и технологий других производителей, права на которые предоставлены в соответствии с законодательством Российской Федерации и нормами международного права, о нижеследующем:

1. Все условия настоящего Лицензионного соглашения относятся к использованию Программного обеспечения, которое является объектом интеллектуальных прав Правообладателя. В случае если Лицензиат не согласен хотя бы с одним пунктом или условием настоящего Лицензионного соглашения, Лицензиат не имеете прав на использование ПО. Использование ПО с нарушением условий настоящего Лицензионного соглашения считается использованием ПО без согласия (разрешения) Правообладателя и влечет за собой гражданскую, а также административную или уголовную ответственность.

2. Исключительные права на Программное обеспечение принадлежат Правообладателю.

 Лицензиар предоставляет Лицензиату право использования программного обеспечения (простая неисключительная лицензия) с сохранением за Лицензиаром права выдачи лицензий другим лицам.

4. Правомерно полученные Лицензиатом лицензионные файлы licence.lrs и device.lrs (расположенные в системной директории /etc/proxyd) используется для активации ПО и содержат информацию о системе (название Компании, параметры лицензии, системные параметры операционной системы, а также список серийных номеров приобретенных Лицензиатом Клиентов удаленного доступа BE CMS Endpoint Client).

 Лицензиат имеете право использовать ПО при условии полного соблюдения условий настоящего Лицензионного соглашения:

5.1. Использование ПО возможно до \_\_\_\_\_, список поддерживаемых серийных номеров BE CMS Endpoint Client можно посмотреть на вкладке **System -> Licensing.** При покупке Клиентов удаленного доступа BE CMS Endpoint Client серийные номера вносятся Лицензиаром в файл лицензии **device.lrs**, который высылается Лицензиату.

5.2. В случае изменения системных параметров операционной системы ПО автоматически блокируется. Для восстановления работоспособности необходимо связаться со Службой технической поддержки Лицензиара или восстановить в исходное состояние системные параметры операционной системы.

5.3. В течение срока использования ПО Лицензиату предоставляется право обращаться в Службу технической поддержки Правообладателя либо распространителя ПО, имеющего соответствующий договор с Правообладателем. 5.4. Лицензиату не разрешается осуществлять распространение ПО в любой форме и любым способом, в том числе, путем продажи, сдачи в аренду, прокат или во временное пользование, предоставления взаймы, включая импорт, для любой из этих целей.

5.5. Лицензиату не разрешается изменять, декомпилировать, дизассемблировать, дешифровать и производить иные действия с объектным кодом ПО, имеющие целью получение информации о реализации алгоритмов, используемых в ПО, без письменного согласия на то Правообладателя, за исключением случаев, прямо предусмотренных действующим законодательством Российской Федерации.

5.6. Лицензиату не разрешается каким-либо образом модифицировать механизм внутренней защиты ПО (модуль лицензирования и его компонентов). Копирование ПО с заведомо устраненным или испорченным механизмом внутренней защиты, равно как неправомерное использование такого ПО, является незаконным.

5.7. ПО и сопутствующая ему документация (руководство пользователя и руководство администратора) предоставляются Лицензиату «AS IS», в соответствии с общепринятым в международной практике принципом. Это означает, что за проблемы и их последствия, возникающие в процессе установки, обновления, поддержки и эксплуатации Лицензиатом экземпляра ПО (в том числе: проблемы совместимости с другими программными продуктами, проблемы, возникающие из-за неоднозначного толкования Лицензиатом сопроводительной документации, несоответствия результатов использования ПО ожиданиям Лицензиата и т. п.), Правообладатель ответственности не несет.

6. Действие настоящего Лицензионного соглашения распространяется на все последующие обновления/новые версии Программного обеспечения. Установка обновления/новой версии ПО означает принятие Лицензиатом условий настоящего Лицензионного соглашения для соответствующих обновлений/новых версий Программы, если обновление/установка новой версии ПО не сопровождается иным Лицензионным соглашением.

#### Авторское право

Business Ecosystems предоставляет данный документ «AS IS». Разработчик оставляет за собой право выполнять изменения в данном руководстве, продукте или программах, являющихся частью продукта, в любое время без предупреждения пользователей. Данное руководство может содержать технические неточности или орфографические ошибки, которые могут быть устранены в следующих версиях документа. Право использования системы управления **BE CMS** предоставляется с сохранением за Правообладателем права выдачи лицензий другим лицам, т.е. система предоставляется с простой неисключительной лицензией.

В случае нарушения (превышения) со стороны Лицензиата положений Лицензии, Правообладатель согласно ст. 1252 ч. 4 Гражданского кодекса РФ имеет право на защиту исключительных прав путем предъявления требований:

- о признании права к лицу, которое отрицает или иным образом не признает право, нарушая тем самым интересы Правообладателя;
- о пресечении действий, нарушающих право или создающих угрозу его нарушения к лицу, совершающему такие действия или осуществляющему необходимые приготовления к ним;
- о возмещении убытков или выплате компенсации в размере от ста тысяч рублей до двух миллионов рублей – к лицу, неправомерно использовавшему результат интеллектуальной деятельности без заключения соглашения с правообладателем (бездоговорное использование) либо иным образом нарушившему его исключительное право и причинившему ему ущерб;
- о публикации решения суда о допущенном нарушении с указанием действительного правообладателя – к нарушителю исключительного права.

- изменение системных параметров операционной системы (например, сетевых настроек или смена аппаратных комплектующих сервера);
- истечение срока действия лицензионного ключа.

Для восстановления работы системы **BE CMS** необходимо обратиться в службу технической поддержки Business Ecosystems.

## Техническая поддержка

Для получения технической поддержки по продукту необходимо написать на адрес <u>support@becsys.ru</u> электронное письмо с описанием вопроса, указав название организации и серийный номер инсталляции BE CMS Manager.

#### Business Ecosystems LLC.

ООО «Бизнес Экосистемс» 143026 Москва, Россия Территория инновационного центра Сколково ул. Малевича, 1, офис 5

info@becsys.ru www.becsys.ru